Select a location in close proximity to your stereo system or powered speakers for the *Bluetooth*<sup>®</sup> Home Dock. The location should be easily accessible and provide good visibility of the display, but should not be located where it will be in direct sunlight, which will reduce the visibility of the display screen

- Connect the Home Power Adapter to the red POWER connector at the rear of the Home Dock, and plug it into an
- If you plan to subscribe to satellite radio, connect the Indoor/Outdoo Home Antenna to the silver ANT connector at the rear of the Home
- C. Place Lvnx into the Home Dock and press the **Power buttor**

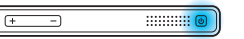

Lynx will automatically connect via Bluetooth to the Home Dock. The Bluetooth Pairing Light will blink during the connection process, and become solid when connected. If for any reason Lynx fails to connect to the dock, see the section "Bluetooth **Connections**" for instructions on manually connecting the dock.

Once connected, you can remove Lynx from the dock and carry it with you.\* To listen to satellite radio, or to use the Remote Control, Lynx must be in the dock

The *Bluetooth* Home Dock can be connected to your stereo system, or to a set of powered speakers

## To Connect the Home Dock to Your Stereo System

**a.** Using the provided Stereo Audio Cable, connect the single connector to the green AUDIO connector at the rear of the *Bluetooth* Home Dock.

RUXINMODE

.....

□ • •• ••••• • 0 0 0

Connect the white left and

red right Stereo Audio Cable connectors to any available input other than PHONO on your stereo system. (If your stereo's inputs are marked red and black, connec the white plug to the black input.)

Turn the stereo system On. and set input on your stereo system for the AUX In or LINE In connection, or whatever input you have connected to

#### To Connect the Home Dock to Your Powered Speakers:

- **a.** Connect the powered speakers to the **green AUDIO** connector at the rear of the *Bluetooth* Home Dock.
- Plug the powered speakers into a wall outlet.
- **C.** Turn On the powered speakers.

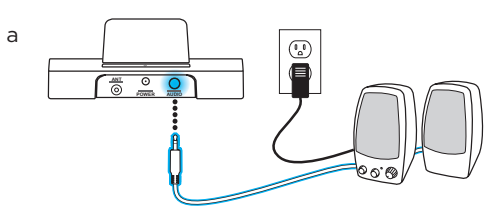

# Bluetooth Connections

Connecting Lynx to the *Bluetooth* Home Dock using *Bluetooth* provides a wirele streaming connection between them. You can take Lynx out of the dock and carry it If you had previously paired the device with Lynx, tap **Home** 🟠, tap 🔪, tap with you and manage your listening experience from wherever you are.\* (Listeni **Connect** <sup>8</sup> and tap the *Bluetooth* device in the list. to satellite radio, or using the Remote Control, requires Lynx to be in the dock.)

You can also use *Bluetooth* to connect Lynx with a *Bluetooth* stereo audio streaming device, such as headphones, earbuds, speakers, etc., devices which use the A2DP profile

Lynx will automatically pair with and connect to the Bluetooth Home Dock when you insert Lynx into the dock. Once connected, you can remove Lynx and carry it with vou.

## Connect Lvnx without inserting it into the Bluetooth Home Dock:

ect usina Lvnx:

ap Home 🏠 tap 🔪 tap Connect 🕻

- From the **Bluetooth Settings** menu Bluetooth to turn it on, if it's not alrea A check mark will appear in the box right once *Bluetooth* is on. Lynx will so and show available Bluetooth devices Bluetooth devices
- Tap the dock name in the list and Lyr connect with the dock. If successful Connected to... message will be disp below dock name.

onnect using the *Bluetooth* Home Dock:

a. Press the **Power** button on the top rear of the Bluetooth Home Dock. The Bluetooth pairing light on the right side of dock will begin to blink. Once connected, the light will be steady

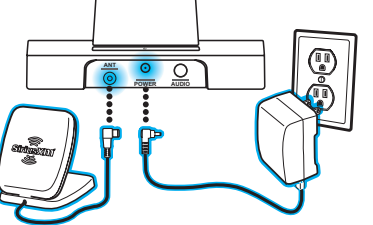

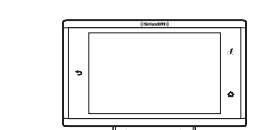

| ар                | I |
|-------------------|---|
| ady on.           |   |
| at the<br>can for |   |
| under             | B |
|                   |   |
| x will            |   |
| he .              |   |
| ayed              |   |
|                   |   |

| luetooth devices                                                             |  |
|------------------------------------------------------------------------------|--|
| luetooth                                                                     |  |
| can for devices<br>ompatible with A2DP (Stereo Audio) Bluetooth devices only |  |
| etooth devices                                                               |  |
| iriusXM Dock<br>onnected to media audio                                      |  |
| Vireless headphones<br>air with this device                                  |  |
|                                                                              |  |

<u>ل</u>ان

#### To Connect Lynx to a Bluetooth Device Other Than the Bluetooth Home Dock:

To use a new *Bluetooth* device, you'll need to pair and connect it with Lynx. You'll need to know how to place your *Bluetooth* device in discoverable mode and may also need the passcode

### a. Tap Home 🏠, tap 🔪, tap Connect 🕻

- **D.** From the **Bluetooth Settings** menu tap **Bluetooth** to turn it on, if it's not already on. A check mark will appear in the box at the right once *Bluetooth* on. Lynx will scan for and show available *Bluetooth* devices under **Bluetooth**
- **C** If necessary, consult the instructions for your *Bluetooth* device and place the device in *Bluetooth* discoverable mode.
- **d.** Tap the Bluetooth device you wish to connect to. (You may be prompted fo the passcode for the device. If so, enter the passcode.) If pairing is success the **Paired but not connected** message will be displayed below the *Bluetoot* device name.
- Tap the *Bluetooth* device name again and a menu will be displayed with the choices Connect, Unpair, Options.... Tap Connect and Lynx will connect to the device. If successful, the **Connected to...** message will be displayed below vour *Bluetooth* device name.

## Subscription Options

SiriusXM offers two subscription options. Internet radio and satellite radio Subscribing to both provides you with the complete experience of Lynx, giving you access to all of the features Lynx has to offer. Whether you're in your home. in your vehicle<sup>\*</sup>, out walking or jogging, or within range of a Wi-Fi network, you'll always have a variety of content to which you can listen.

Internet radio provides the ability to listen to SiriusXM using a Wi-Fi connection. Whether in your home, or at any establishment that has Wi-Fi, you can listen to live SiriusXM radio. (An Internet radio subscription also provides the ability to listen to SiriusXM using your computer.)

If you plan to subscribe to Internet radio only, consult the Quick Start Guide which accompanied your Lynx, the section titled "Subscribe Lynx to SiriusXM Internet Radio". You can always subscribe to satellite radio later if you change your mind

Satellite radio adds additional exciting features such as the ability to 🥙 "Love" 🕈 the song to which you're listening, and build your own personal channel (My SXM Channel). Select the artists of "Loved" songs and Lynx will find and add additional songs by the artists to your channel. Another feature a satellite radio subscription provides is Radio Replays. When you select channels as favorites. Lynx will record content from those channels for playback when you are on-the-go, or whenever you want to listen to them.

Continue with the next panel if you plan to subscribe to satellite radio. You can subscribe to both Internet radio and satellite radio at the same time.

\*Bluetooth range is generally up to 30 feet, but the actual distance may vary depending upon the location o the Bluetooth Home Dock

\*To listen to satellite radio in your vehicle you will need to purchase the LV1 Vehicle Kit.

This step is optional and only necessary if you will be subscribing to SiriusXM satellite radio. The Indoor/Outdoor Home Antenna needs to installed so that it clear view to the satellites in the south sky.

- Open the antenna clamshell approximately half way, and place the antenna in a window that faces south. Place the antenna on the windowsill making sure it faces the glass and not the window frame. There should be nothing outside the window which would block the antenna's clear view of the sky, such as a building, trees, or shrubs
- Not sure which way is south? Think about where the sun rises (in the east) and sets (in the west). Then stand so that east is to your left and you'll be facing south. Is there a window in the direction you're facing? Place the antenna in that window.
- Avatar will check the signal strength. If **Signal** Found is displayed tap Continue to proceed with the audio check. If Avatar displays No. Signal/Check Antenna, try repositioning th antenna in a different south facing window. and tap Not getting a signal? to proceed and trv again.

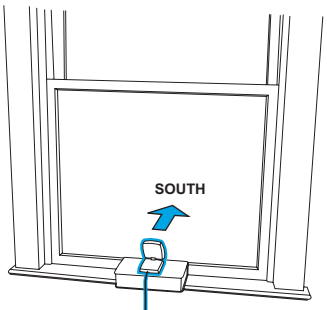

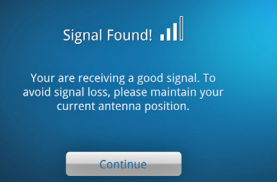

f you were unable to find an indoor location where the antenna could receive the signal, you will need to place it outdoors instead, facing the south sky. You can also refer to www.siriusxm.com for additional help and support for installing the Indoor/ Outdoor Home Antenna.

If you have connected the Indoor/Outdoor Home Antenna, but have not yet subscribed to SiriusXM satellite radio, follow the instructions on the Activation screen to subscribe. You may need to turn Lynx off, and then on again to show the Activation screen.

- a You will need the Radio ID which can be found:
- on the Activation screer
- by tuning to channel C
- on a label on the bottom of the gift box
- on the label inside the rear cover of Lynx The Radio ID does not use the letters I, O, S
- Lynx should still be in the Bluetooth Home Dock and displaying the Activation screen
- Bv phone: Call 1-800-967-2346
- Online: Go to www.siriusxm.com/ activatenow

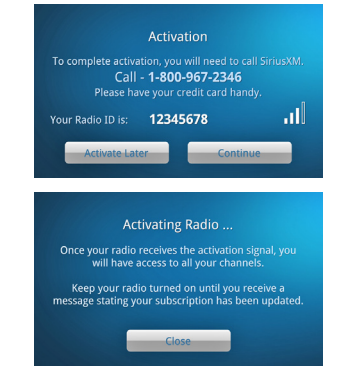

Activation usually takes 10 to 15 minutes after you have completed th subscription process, but may take up to an hour. We recommend that Lynx remain on and in the dock until subscribed. Once subscribed, you'l be able to tune to the channels in your subscription plan.

If Lynx has a Wi-Fi connection, but you have not yet subscribed to SiriusXM Internet radio, Lynx will prompt you to set up Internet radio. Follow the instructions if you wish to subscribe to Internet radio.

Hardware and subscription sold separately. Service will automatically renew for additional periods of the same length a the plan you choose, on the subscription package you choose (which may differ from the package which arrived with the radio) until you call us at 1-866-635-2349 to cancel. See our Customer Agreement for complete terms at www.siriusxm. com. Activation fee of \$15, other fees and taxes apply. All fees and programming are subject to change

## Remote Control Button Functions & Battery Bluetooth Home Dock Buttons & Connectors What's in the Box?

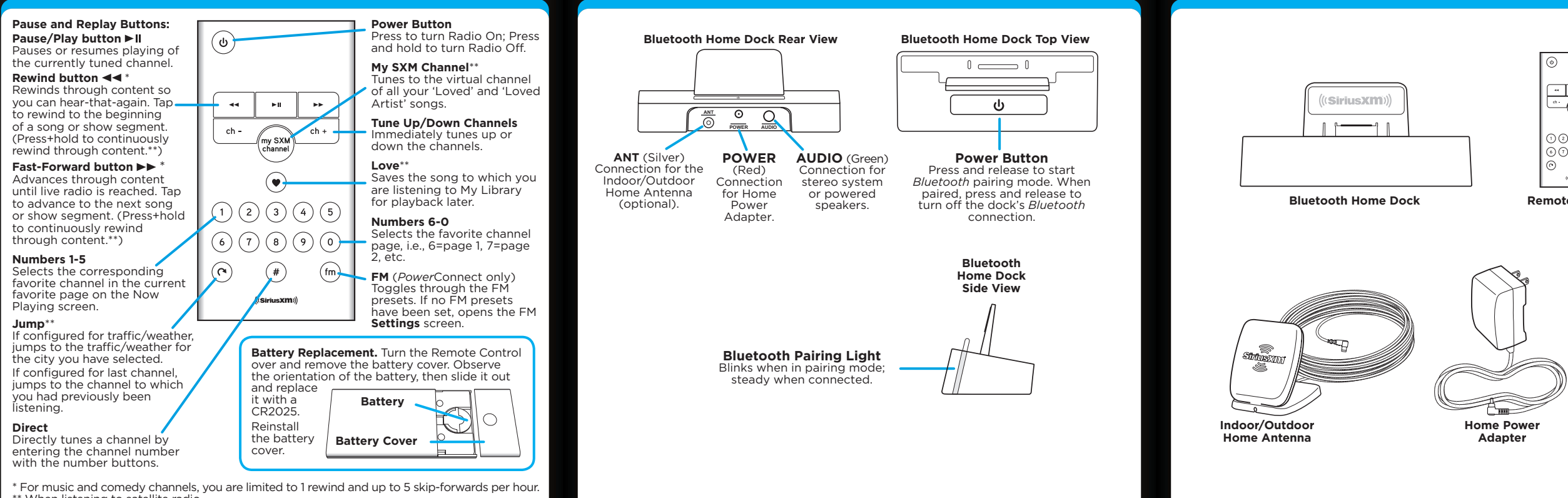

\*\* When listening to satellite radio.

## **Specifications**

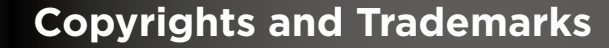

©2011 Sirius XM Radio Inc. "Sirius", "XM" and all related marks and logos are narks of Sirius XM Radio Inc. The Bluetooth® word mark and logos are gistered trademarks owned by Bluetooth SIG, Inc. and any use of such marks y Sirius XM Radio Inc is under license. "Wi-Fi" is a trademark of the Wi-Fi lliance. Visit www.siriusxm.com/channellineup for updates. All programming/ channel lineup/XM service subject to change or preemption. All other marks and logos are the property of their respective owners. All rights reserved.

Our satellite service is available only to those at least 18 and older in the 48 contiguous USA and DC. Our Sirius satellite service is also available in PR (with coverage limitations). Our Internet radio service is available throughout our satellite service area and in AK and HI. Certain channels are not available on our Internet radio service, including MLB® play-by-play.

This product contains chemicals known to the State of California to cause cancer and birth defects or other reproductive harm.

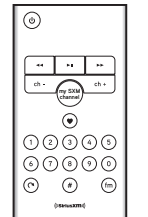

Remote Contro

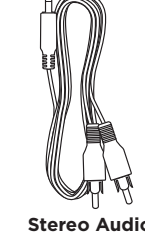

Cable

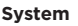

Power Requirements Operating Temperature Audio Output: Bluetooth Home Dock

Dimensions:

Weight Audio Connector: Antenna Connector Remote Control

Dimensions:

Weight: Battery:

5 V DC, 1.6 A (max) -4°F to +140°F (-20°C to +60°C) 2.0 V<sub>rms</sub> (max)

4.5 in (width) x 2.1 in (height) x 1.9 in (depth) 115 mm (width) x 54 mm (height) x 49 mm (depth) 5.1 oz (145 g) 1/8 in (3.5 mm) female SMB male

2.2 in (width) x 4.2 in (height) x 0.4 in (depth) 55 mm (width) x 105 mm (height) x 10 mm (depth) 1.3 oz (37 g) CR2025 (3 V)

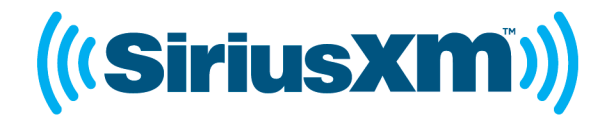

Self-installation instructions and tips are provided for your convenience. your responsibility to determine if you have the knowledge, skills and physical ability required to properly perform an installation. SiriusXM shall have no liability for damage or injury resulting from the installation or use of any SiriusXM or third party products. SiriusXM product warranties do not cover the installation, removal or reinstallation of any product.

# Home Kit LH1

Quick Start Guid

Compatible with Lynx Radio SXi1, sold sepa

Sirius XM Radio Inc. 1221 Avenue of the Americas New York, NY 10020

siriusxm.com

1.800.967.2346

© 2011 Sirius XM Radio Inc

Lvnx HK QSG 081011a

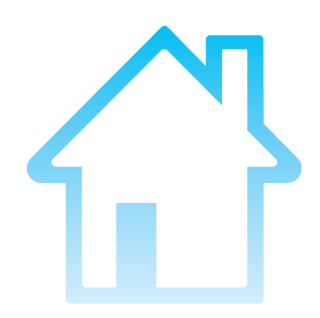

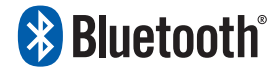